## コージェネ大賞 WEB応募システム

2016年7月7日

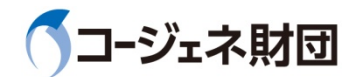

## 1-1.作成書類一覧

#### 口作成する応募申請書は以下のいずれか一つです。

#### 民生用·産業用部門 新設

| F成28年度 | コージェネ大賞応 | 幕中語書 一覧 |         |          |                  |
|--------|----------|---------|---------|----------|------------------|
|        | 平成284    | 手度 コー   | ジェネ大流   | 賞 応募申請   | <b>青書(新設) 一覧</b> |
| ID     | E001     | 応募番号    | 民-新-01  | 8875     | 民生用部門 新設         |
| 件名     | 0000株    | 式会社における | 。施設内電源セ | キュリティ向上の | ためのガスコージェネ設備導入   |

| 100-10                      | 平成28年度 コージェネ大賞 応募概要                | データを編集 |  |  |
|-----------------------------|------------------------------------|--------|--|--|
| 俄式1                         | 平成28年度 コージェネ大賞 連絡先                 | データを編集 |  |  |
| 様式2                         | 平成28年度 コージェネ大賞 応募要件確認書             | データを編集 |  |  |
| 様式3-1                       | 第式3-1 1. コージェネレーションの基本データ(新設) (必須) |        |  |  |
| 様式3-2                       | 2. 事業概要·導入経緯 [必須]                  | データを編集 |  |  |
| 様式3-3                       | 様式3-3 3. システム図 (必須、別添も可)           |        |  |  |
| 様式3-4                       | データを編集                             |        |  |  |
| 様式3-5 5. 新規性・先導性 [該当する場合記入] |                                    | データを編集 |  |  |
| 様式3-6                       | 6. スマート性又は面的利用 [該当する場合記入]          | データを編集 |  |  |
| 様式3-7                       | 7. 防災性・電源セキュリティ性【該当する場合記入】         | データを編集 |  |  |
| 様式3-8-a                     | 8-a. 電力ビークカット率 <mark>(必須)</mark>   | データを編集 |  |  |
| 様式3-8-b                     | 8-b. 一次エネルギー削減率 【必須】               | データを編集 |  |  |
| 様式3-9                       | 9. その他、特筆すべき事項【該当する場合記入】           | データを編集 |  |  |

#### 民生用・産業用部門 増設又は改善事例

| 平成20年度 つ           |                                                            |             |  |  |  |  |  |  |
|--------------------|------------------------------------------------------------|-------------|--|--|--|--|--|--|
| 平成28               | 年度 コージェネ大賞 広募申請書 (増設又は改                                    | (善事例) 一覧    |  |  |  |  |  |  |
| ID                 | E001 応募番号 雇-改-01 部門 産業用部門                                  | 増設又は改善事例    |  |  |  |  |  |  |
| 件名                 | ○○○○株式会社における施設内電源セキュリティ向上のためのガスコージェネ設備導入                   |             |  |  |  |  |  |  |
| 全ての必要な情<br>した後でも、異 | 編を登録し終わりましたら、画面一番下の「審査申請」ボタンを押して下さい。<br>圏中はデータの編集・更新が可能です。 | 「審査申請」ボタンを押 |  |  |  |  |  |  |
|                    | 平成28年度 コージェネ大賞 応募概要                                        | データを編集      |  |  |  |  |  |  |
| 様式1                | 平成28年度 コージェネ大賞 連絡先                                         | データを編集      |  |  |  |  |  |  |
| 様式2                | 平成28年度 コージェネ大賞 応募要件確認書                                     | データを編集      |  |  |  |  |  |  |
| 様式4-1              | <ol> <li>コージェネレーションの基本データ(増設又は改善事例) [必須]</li> </ol>        | データを編集      |  |  |  |  |  |  |
| 様式4-2              | 2.事業概要·導入経緯 [必須]                                           | データを編集      |  |  |  |  |  |  |
| 様式4-3              | 3. システム図 [必須、別添も可]                                         | データを編集      |  |  |  |  |  |  |
| 様式4-4              | 4. 電気系統図 [必須、別論も可]                                         | データを編集      |  |  |  |  |  |  |
| 様式4-5              | 5. 新規性・先導性 [該当する場合記入]                                      | データを編集      |  |  |  |  |  |  |
| 様式4-6              | 6. スマート性又は面的利用【該当する場合記入】                                   | データを編集      |  |  |  |  |  |  |
| 様式4-7              | 7. 防災性・電源セキュリティ性【該当する場合記入】                                 | データを編集      |  |  |  |  |  |  |
| 様式4-8-             | 第34-8-a 8-a.電力ビークカット率 (必須) データを編集                          |             |  |  |  |  |  |  |
| 様式4-8-1            | 9 8-b. 一次エネルギー削減率 [必須]                                     | データを編集      |  |  |  |  |  |  |
| 样式4-9              | 9. その他、特筆すべき事項 [該当する場合記入]                                  | データを編集      |  |  |  |  |  |  |

#### 技術開発部門

|                    |                                         |                                                       |                  |         |           |       | 様式 5   |  |
|--------------------|-----------------------------------------|-------------------------------------------------------|------------------|---------|-----------|-------|--------|--|
| 〒1歳28年賞 □-         | ジェネ大賞 Qi                                | #中語音 一死                                               |                  |         |           |       |        |  |
| 平成2                | 8年度                                     | コージェ                                                  | ネ大賞 応            | 募申請書    | 1 (技術開発   | 部門)   | 一覧     |  |
| ID                 | E001                                    | 応募番号                                                  | 技-製-01           | 部門      | 技         | 机開発部門 |        |  |
| 件名                 | ○○○○株式会社における施設内電源セキュリティ向上のためのガスコージェネ設備導 |                                                       |                  |         |           |       |        |  |
| 全ての必要な情<br>した後でも、期 | 報を登録し終<br>闘中はデータ                        | わりましたら、<br>の編集・更新が                                    | 画面一番下の「<br>可能です。 | 審査申請」ボタ | ンを押して下さい。 | 「審査申請 | 」ボタンを押 |  |
| 11 - P -           | 平成28                                    | 平成28年度 コージェネ大賞 応募概要                                   |                  |         |           |       | データを編集 |  |
| (#1V 1             | 平成28                                    | 8年度 コージ                                               |                  | データを編集  |           |       |        |  |
| 様式2                | 平成28                                    | 平成28年度 コージェネ大賞 応募要件確認書                                |                  |         |           |       |        |  |
| 様式5-1              | 1. 🗆                                    | <ol> <li>コージェネレーションの基本データ(技術開発部門)<br/>(必須)</li> </ol> |                  |         |           |       | 9を編集   |  |
| 様式5-2              | 2. 技<br>【                               | 2. 技術又はビジネスモデルの開発の目的(着眼点等)<br>[必須]                    |                  |         |           |       | 9を編集   |  |
| 様式5-3              | 3. [H]                                  | 3. 開発のプロセス (困難度・ハードルの高さ等)<br>【必須】                     |                  |         |           |       | タを編集   |  |
| 様式5-4              | 4. 新                                    | 4. 新規性、独创性 【必须】 デー                                    |                  |         |           |       | 9を編集   |  |
| 様式5-5              | 5.市場性、将来性 [必須] データを編集                   |                                                       |                  |         |           |       | を編集    |  |
| 様式5-6              | 6.₹                                     | の他、特筆す                                                | べき事項【読           | な当する場合  | 記入]       | Ŧ-    | 9を編集   |  |

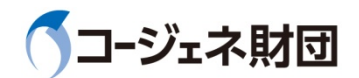

## 1-2.応募方法

□以下の①~③の手順で応募します。(応募期間中は何度でも変更可能) □システムの特長:

・リアルタイムに複数担当者で応募申請書作成や内容確認を行うことが可能 ・WEBに入力した情報はEXCELファイルにダウンロードし、ローカル保存することが可能

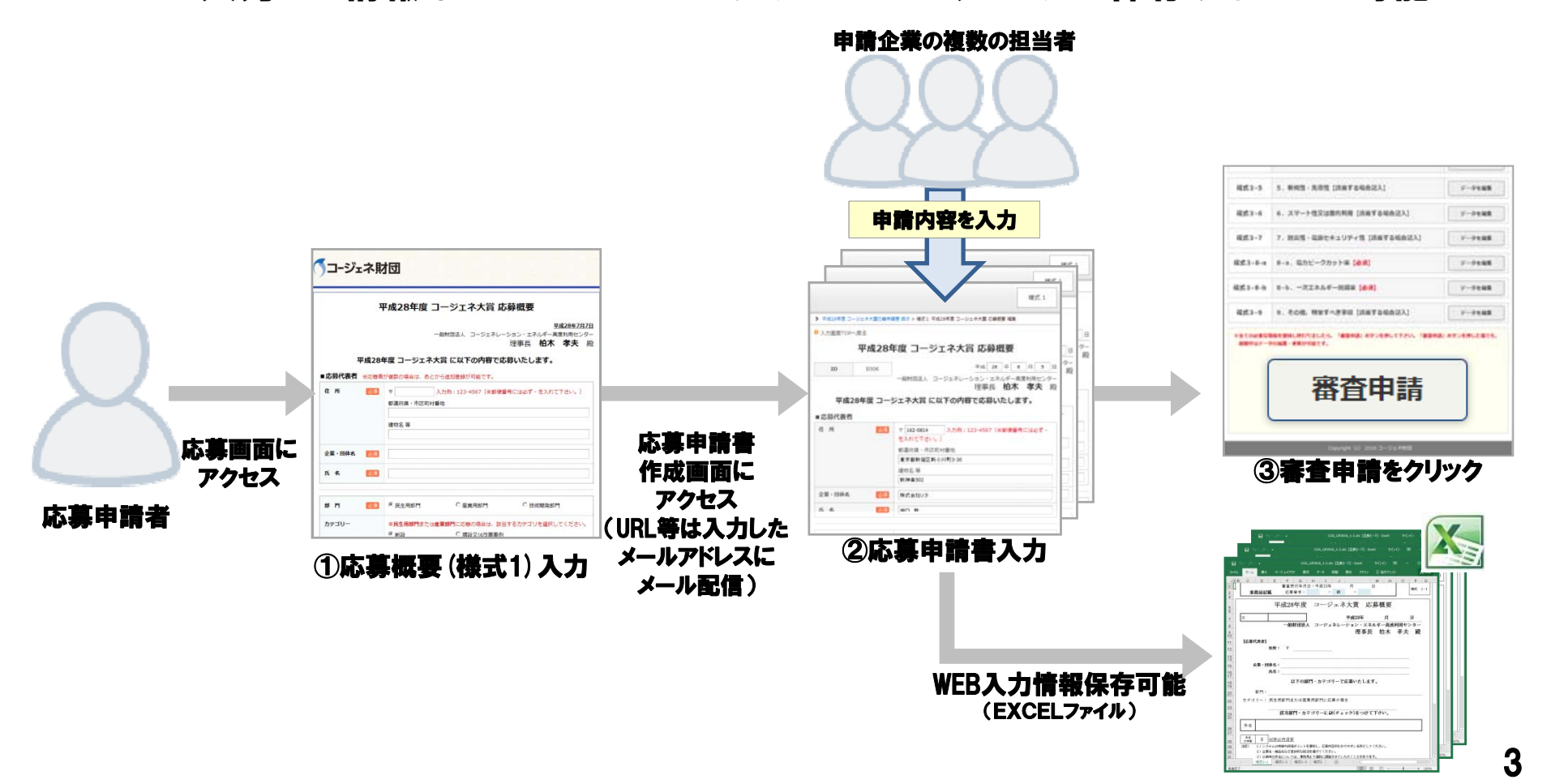

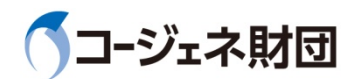

## 1-3.応募概要(様式1)入力

#### □応募概要(様式1)を入力するとメールが送信されます。メールに記載のURLにアクセスし、 ID・PASSWORDを入力することで、応募申請書作成画面にログインできます。 (応募概要は応募期間中、何度でも変更することが可能)

| コージェネ則                      | は回                                                                                                    | 様式 1                                                                                                    |
|-----------------------------|----------------------------------------------------------------------------------------------------|----------------------------------------------------------------------------------------------------|
| ■ <b>応募代表者 ※</b> 応募者<br>住 所 | <ul> <li>平成28年度 コージェネ大賞 応募概要         <ul> <li>一般財団法人 コージェネレーション・エネルギー</li> <li>理事長 柏ス</li> </ul> </li> <li>部が複数の場合は、あとから追加登録が可能です。         <ul> <li>ブ 入力例:123-4567 (※郵便番号には必ず - を入れて下さい。)</li> </ul> </li> </ul> | Tud28#66月14日<br>一高度利用センター     差出人 award@co-gene.jp<br>件名 コージェネ大賞 応募受付について<br>完先       本     孝夫       四一:     日本       二一:     日本       二一:     日本       二一:     日本       二一:     日本       二二:     日本       二二:     日本       二二:     日本       二二:     日本       二二:     日本                                                                                                    |
|                             | 都道府県・市区町村番地<br>                                                                                                    | <ul> <li>□ージェネ大賞へのエントリー受付けを致しました。</li> <li>□ージェネ大賞へのエントリー受付けを致しました。</li> <li>ご不明な箇所がございましたらご遠慮なくお問合せください。</li> <li>民生局</li> <li>□ージ</li> <li>■受付内容</li> <li>申請代表会社:サンブル株式会社</li> </ul>                                                                                                    |
| 企業・団体名<br>氏 名               |                                                                                                    |                                                                                                    |
| 部 門                         | C 是生用部門         C 產業用部門         C 技術開発部門                                                                                                    | URL: E0XX<br>ID:EC<br>Pass WEB申請システムへのログイン情報<br>URL:http://co-gene.jp/update/E0XX                                                                                                    |
| カテコリー<br>作 名                | *:氏王用即門または産業即門に応募の場合は、該当するカテコリを選択してくたさい。<br>© 新設   ○ 増設又は改善事例                                                                                                    | ID:EUXX     PassWord:XXXXX     コージ     Till:EUXX     PassWord:XXXXX     コージ     Till:EUXX     Till:EUXX     PassWord:XXXXX     コージ     Till:EUXX     コージ     コージ     コ |
|                             | <ul> <li>40文字以内目安</li> <li>1)システムの特徴や評価ポイントを要約し、応募内容がわかりやすい名称として下さい。</li> <li>2)企業名・商品名など宣伝的な記述を避けて下さい。</li> <li>3)公表時の件名については、事務局より個別に調整させていただくことがあります。</li> </ul>                                              | R/K1<br>アー/<br>アー/<br>電話:<br>FAX<br>FAX<br>FAX<br>FAX: 03-3500-1612<br>FAX: 03-3500-1613                                                                                                    |
| 応募概要                        |                                                                                                    |                                                                                                    |

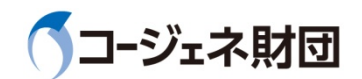

## 1-4.応募申請書作成画面へのログイン

- □ 「民生用部門」、「産業用部門」、「新設」、「増設又は改善事例」は、切り替え可能で、 WEB上に入力した情報や添付ファイルも引き継がれます。
- □「技術開発部門」から、「民生用部門」や「産業用部門」への切り替えはできないため、 応募概要(様式1)を再入力してください。

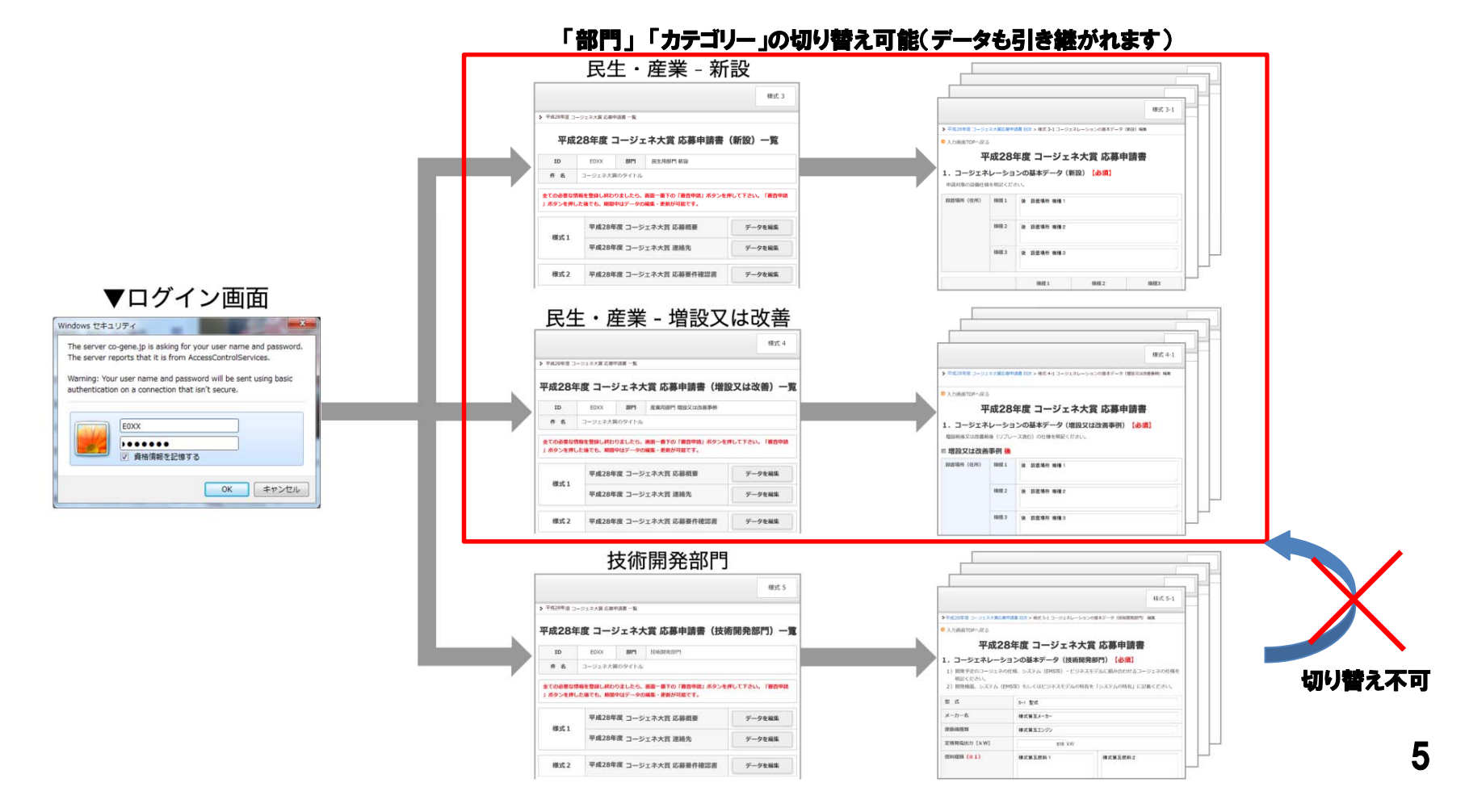

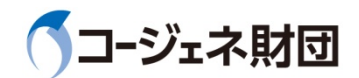

様式 2-4

6

### 1-5.応募申請書編集·保存

# □WEB上で各様式の編集や図・説明資料を添付することができます。 □複数担当者で様式毎に編集可能です。ただし、一つの様式を同時に編集することはできません。(例:様式3-1を同時に編集した場合、後に編集した情報のみ反映)

#### 民生用·產業用部門 新設

|                                           |                                          |                       |                   |          |               | 様式 3         |  |  |
|-------------------------------------------|------------------------------------------|-----------------------|-------------------|----------|---------------|--------------|--|--|
| - 平成20年度 コー                               | -ジェネ大 <mark>賞</mark> 応                   | 林中語音 一死               |                   |          |               |              |  |  |
| म                                         | 4成28年                                    | 度コー                   | ジェネ大              | 賞 応募申請   | <b>青書(新設)</b> | — <u>111</u> |  |  |
| ID                                        | E001                                     | 部門 新設                 |                   |          |               |              |  |  |
| 任名                                        | ○○○○株式会社における施設内電源セキュリティ向上のための方スコージェネ設備導入 |                       |                   |          |               |              |  |  |
| 全ての必要な情<br>した後でも、期                        | i報を登録し新<br>I開中はデータ                       | いりましたら、<br>の編集・更新か    | 画画一番下の「<br>「可能です。 | 審査申請」ボタン | を押して下さい。 日    | 審査申請」ボタンを押   |  |  |
| 17 - B 4                                  | 平成28                                     | 3年度 コージ               |                   | データを編集   |               |              |  |  |
| <b>俳式</b> 1                               | 平成28                                     | 8年度 コージ               |                   | データを編集   |               |              |  |  |
| 様式 2                                      | 平成28                                     | 3 <mark>年度</mark> コージ | エネ大賞 応募           |          | データを編集        |              |  |  |
| 様式3-1 1. コージェネレーションの基本データ(新設) (必須)        |                                          |                       |                   | (政策)     | データを編集        |              |  |  |
| 様式3-2 2.事業概要·導入経緯 (必須)                    |                                          |                       |                   | データを編集   |               |              |  |  |
| 様式3-3 3、システム図【必須、別漆                       |                                          | <b>《滇、別漆も</b> 司       | 0)                |          | データを編集        |              |  |  |
| 様式 3-4 4. 電気系統図 [必須、別添も可]                 |                                          | 01                    |                   | データを編集   |               |              |  |  |
| 様式3-5                                     | 様式3-5 5. 新規性・先導性 [該当する場合記入]              |                       |                   |          |               | データを編集       |  |  |
| 様式3-6                                     | 様式3-6 6. スマート性又は面的利用 [該当する場合記入]          |                       |                   |          | 23            | データを編集       |  |  |
| 様式3-7         7. 防災性・電源セキュリティ性 [該当する場合記入] |                                          |                       |                   | データを編集   |               |              |  |  |
| 様式3-8-a 8-a. 電力ビークカット率 [必須] データを          |                                          |                       |                   |          |               | データを編集       |  |  |
| 様式3-8-b                                   | 8-b.                                     | 一次工ネル:                | ギー削減率 [           | 必須]      | [             | データを編集       |  |  |
| 様式3-9                                     | 9. ₹                                     | の他、特筆す                | 「べき事項【』           | 6当する場合に  | 21            | データを編集       |  |  |

|         | ✤ 平成28年度 コージェネ大賞                  | 応募甲請書 目次 > 様式 3-4 電気系統図 編集                                                                       |
|---------|-----------------------------------|--------------------------------------------------------------------------------------------------|
|         | ◎ 入力画面TOPへ戻る                      |                                                                                                  |
|         |                                   | 平成28年度 コージェネ大賞 応募申請書                                                                             |
|         | 4. 雷気系統図【必                        | 須、別添も可】                                                                                          |
| 編集画面へ   | <ol> <li>1) 電気系統図の特長を#</li> </ol> | 収要にまとめてください。                                                                                     |
| 銘動      | 2) 電気系統図は機器構成                     | 成、負荷の種類(重要/防災/一般負荷)など全体の供給形態がわかるものが望ましいです。                                                       |
| 12 24   | 概 要                               | ※800文字以内を目安に記載して下さい。                                                                             |
|         |                                   | 電気系統図は、別添のバンフレットを参照。                                                                             |
|         | ·                                 |                                                                                                  |
| _       |                                   |                                                                                                  |
| _       |                                   |                                                                                                  |
| _       |                                   |                                                                                                  |
| _       |                                   |                                                                                                  |
| _       |                                   |                                                                                                  |
| _       |                                   |                                                                                                  |
| _       |                                   |                                                                                                  |
| _       | 電気系統図                             | ※電気系統回をアップロードしてください。                                                                             |
| _       |                                   | ※アップロード可能なファイルサイズの上限は50Mbです。ファイルの形式はEXCEL、WORD、PDFとします。                                          |
|         |                                   |                                                                                                  |
|         |                                   |                                                                                                  |
| 添付ファイルは |                                   | アップロードしたファイルを創除する場合はチェックを入れてデータを更新してください。                                                        |
| 任意の書式で  |                                   | 27 TO CALLY ALLO CONCEPT                                                                         |
|         | 電気系統図·補足説明                        | ※その他、グラフ、写真、図面など必要に応じてファイルをアップロードして下さい。                                                          |
|         |                                   | ※概要・電気系統図・補足説明資料と合わせて5ページ以内を目安としてください。<br>※アップロード可能なファイルサイズの上限は50Mbです。ファイルの形式はEXCEL、WOPD、PDEとします |
|         |                                   | ファイルを選択 選択されていません                                                                                |
|         |                                   |                                                                                                  |
| データ更新で  |                                   | ※申請期間中は何度でも更新が可能です。                                                                              |
| 編集内空保左  |                                   | デーダを更新する                                                                                         |
|         |                                   |                                                                                                  |

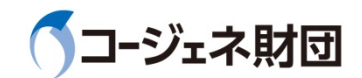

## 1-6.審査申請・WEB入力データ保存

## □入力を終えた後、審査申請をクリックすると応募が完了します。 (応募期間中は審査申請後でも、変更可能) □入力した情報は進捗の途中でもEXCELにダウンロードをすることが可能です。

| 案寄由請確認メール                                                                            |                          |                                                                              | 様式 3                                      |                              | EXCELデータ                                                                                                    |
|--------------------------------------------------------------------------------------|--------------------------|------------------------------------------------------------------------------|-------------------------------------------|------------------------------|----------------------------------------------------------------------------------------------------|
|                                                                                      | > 平成28年度 二               | ージェネ大賞 応募中語書 一発                                                              |                                           | B 12-12-1 REARING THE DECT B |                                                                                                    |
| 定出人 award@co-sene.jp<br>件名 コージェネ大賞 審査申請の通知                                           | 3                        | 平成28年度 コージェネ大賞 応募申請書(新言                                                      | B 1 1 1 1 1 1 1 1 1 1 1 1 1 1 1 1 1 1 1   |                              |                                                                                                    |
| だい人 award@co-gene.jp<br>中谷 コージェオ大客 審理構成通知:<br>現先 Taro.Nihon@mail.com                 | ID                       | E001 応募番号 民-新-01 部門 民:                                                       | 5用部門 新設                                   |                              | HA BA ASLOTE BE FIG BE HO DE BO DE DE DE H                                                                                                    |
| 日本太郎様<br>コージェネナ営事務局でございます。                                                           | 件名                       | ○○○○株式会社における施設内電源セキュリティ向上のためのガスコー                                            |                                           | ■ 本務局計算 応募金号: - 新            |                                                                                                    |
| コージェネ大振の重要申請を受付けました。<br>本メール影響後も申請問題中はデータ更新が可服でございます。<br>ご不明な場所がございまたらご遠慮なくお問合せください。 | 全ての必要な<br>した後でも、         | 情報を整照し終わりましたら、画面一番下の「審査申請」ボタンを押して下さい<br>期間中はデータの編集・更新が可能です。                  | 平成28年度 コージェネ大賞 応募機要<br>7 □ ジェネ人賞 応募機要<br> |                              |                                                                                                    |
| ■申請内容<br>申請代表会社:サンブル株式会社                                                             | - <del></del>            | 平成28年度 コージェネ大賞 応募概要                                                          | データを編集                                    |                              | 理事長 柏木 孝夫 殿                                                                                                    |
| 民生用部門<br>コージェネ大賞への応募タイトル<br>■応募番号(ID)                                                | <b>検虹</b> 1              | 平成28年度 コージェネ大賞 連絡先                                                           | データを編集                                    |                              | 2. <b>BUT</b> =                                                                                                    |
| E032                                                                                 | 様式 2                     | 平成28年度 コージェネ大賞 応募要件確認書                                                       | データを編集                                    |                              | sяй=-Шиба:<br>д. Баба:<br>Ибба:                                                                                                    |
| ■0月1日<br>コージェネ財団<br>コージェネ大賞専務局<br>=105 0001                                          | 様式 3 - 1                 | 1. コージェネレーションの基本データ(新設) 【必須】                                                 | データを編集                                    |                              | ALT FOUND 1・73 ゲ = リー CHANNY だします。<br>第171 -                                                                                                    |
| 1105-0001<br>東京都通区虎ノ門一丁目16番4号<br>アーバン虎ノ門ビル4階<br>アモバック2500 4540                       | 様式3-2                    | 2. 事業概要·導入経緯 [必須]                                                            | データを編集                                    |                              | 2 オティット・ 死上の新りたく9年後の第11にの参り後回<br>(読得新門・カラゴリーに同(チェック)をつけて下さい。                                                                                                    |
| FAX:03-3500-1612                                                                     | 様式3-3                    | 3. システム図【必須、別添も可】                                                            | データを編集                                    |                              | 9 P.6                                                                                                    |
| ■ご連絡事項<br>・9月末~10月上旬に応募申請書の不明点など、確認事項があれば、<br>ご連絡させていただきます。                          | 様式3-4                    | 4. 電気系統図 [必須、別添も可]                                                           | データを編集                                    |                              | 5 (小学) 0 (15年代)自定<br>3 (18月) 1) とデルタの物理が得知(4) を見始し、広葉所留地かりやかい名称をしてください。<br>3 (18月) 1) と声ない物理が明確(4) を見始いた感を使用すください。                                                                                                    |
| ・確認事項の回答は10月中~下旬にご回答いただきますよう、<br>ご準備をお願いします。<br>審査拡展は12月上旬を目途にご連絡させていただきます。          | 様式 3 - 5                 | 5. 新規性・先導性 (該当する場合記入)                                                        | データを編集                                    |                              | 1 3) 2000 (1942) (2) (2) (2000 (2000 (200) (2000 (200) (2000 (200) (200) (2000 (2000 (2000 (2000 (200) (200) (2000 (2000 (2000 (200) (2000 (200) (200) (200) (200) (200) (200) (2000 (200) (200) (200) (200) (200) (200) (200) (200) (2000 (200) (200) (200 |
| A                                                                                    | 様式3-6                    | 6. スマート性又は面的利用 [該当する場合記入]                                                    | データを編集                                    |                              |                                                                                                    |
|                                                                                      | 様式3-7                    | 7. 防災性・電源セキュリティ性 [該当する場合記入]                                                  | データを編集                                    | ダウンロード                       |                                                                                                    |
|                                                                                      | <b>様式</b> 3-8-           | -a 8-a,電力ビークカット率 [必須]                                                        | データを編集                                    |                              |                                                                                                    |
| 応調                                                                                   | <b>申請者</b> 53-8-         | b 8-b. 一次エネルギー削減率 【必須】                                                       | データを編集                                    |                              |                                                                                                    |
| •#                                                                                   | ·務局へ<br><sub>様式3-9</sub> | 9. その他、特筆すべき事項 [該当する場合記入]                                                    | データを編集                                    | Í.                           |                                                                                                    |
|                                                                                      | ※全ての必要<br>し、 期間中         | な情報を登録し扱わりましたら、「審査申読」 ホクンを押して下さい。「審査申<br>はデータの編集・更新が可能です。<br>審査申請<br>EXCELダウ | i語」 ボタンを押した後で<br>ンロード                     |                              |                                                                                                    |
|                                                                                      |                          | Copyright (c) 2016 コージェネ財団                                                   |                                           |                              | 7                                                                                                    |